#### OPENID 登入說明

一、教育局 OPENID 服務提供二種輸入方式:(1)直接輸入帳號、(2)利用學生選單。

| 高雄市政府<br>の<br>の<br>の<br>の<br>の<br>の<br>の<br>の<br>の<br>の<br>の<br>の<br>の        | 教育局<br><b> 自己的人民人的</b><br>教育局 |
|-------------------------------------------------------------------------------|-------------------------------|
|                                                                               | 選擇輸入方式<br>請選擇輸入帳號的方式?         |
| <b>選擇欲使用的帳號輸入方式</b><br>一、直接輸入帳號<br>二、利用學生選單<br>不管使用那一種輸入方式,都<br>需要輸入正確密碼才能登入。 | 直接輸入帳號<br>利用學生選單              |

## 二(1)、OPENID 輸入方式:直接輸入帳號

| 高雄市政府教育局                                                                                                    |
|----------------------------------------------------------------------------------------------------|
| · OpenID服務                                                                                                    |
| 請求驗證                                                                                                    |
| <b>您正要前往以下網站</b><br>網站名稱:其它 OpenID認證平台<br>網址:http://163.16.5.169                                                                              |
| <b>請輸入密碼</b><br>帳號:http://openid.kh.edu.tw/<br>密碼:                                                                                            |
| 送出<br>直接輸入帳號及密碼後,按下送出即可。<br>一、若您是高市教職員,請登入資訊服務人口網,利用,個人服務/OpenID」甲請帳號或修改密碼。                                                                   |
| <ul> <li>二、若您是本市高中職(含)以下的學生,您不知道您的OpenID帳號或密碼,請詢問您所就讀學校。</li> <li>學生帳號修改密碼</li> <li>三、若輪入完帳號和容碼送出後,也看到自己的身分,但仍無法進入該網站,請直接詢問該網站管理!!</li> </ul> |
| 一、一日期人力GTKGMTH在#97公山校、居有约口口以约为力、居的##7478人取得4日、明星技时的联络4月生中                                                                                     |

# 二(2)、OPENID 輸入方式:利用學生選單

| 高雄市政府教育局                                                                                |                                                                  |
|-----------------------------------------------------------------------------------------|------------------------------------------------------------------|
| •••OpenI                                                                                | D服務                                                              |
| 請求驗證                                                                                    |                                                                  |
| <b>您正要前往以下網站</b><br>網站名稱:其它 OpenID認證平<br>網址:http://163.16.5.169                         | · 삼                                                              |
| <b>請職入密碼</b><br>帳號: 行政區: 新興區 ▼ 學相<br>年級: 請選擇: ▲ 年級:<br>新興區<br>密碼: 前金區                   | č: ▼<br>▼ 座號: ▼                                                  |
| 送出<br>警理區<br>酸工匠<br>放工<br>施津區<br>前鎖區                                                    | 下拉式選單選取正確的 <u>行政區、學校、年級、班</u> 、<br>、 <u>座號</u> 後,於輸入正確密碼後按下送出即可。 |
| 一、石芯是本巾高甲嗽百二氏區<br><u>學生帳就像改密碼</u> 構梓區<br>三、若輸入完帳號和密碼<br>大渣區<br>大社區<br>岡山區<br>路竹區<br>阿蓮區 | 目己的身分,但仍無法進入該網站,請直接詢問該網站管理!!                                     |
| 田寮區<br>燕巢區<br>橋頭區 ▼                                                                     |                                                                  |

三、驗證成功後,即出現此畫面,按下確定即可登入並自動返回網站。

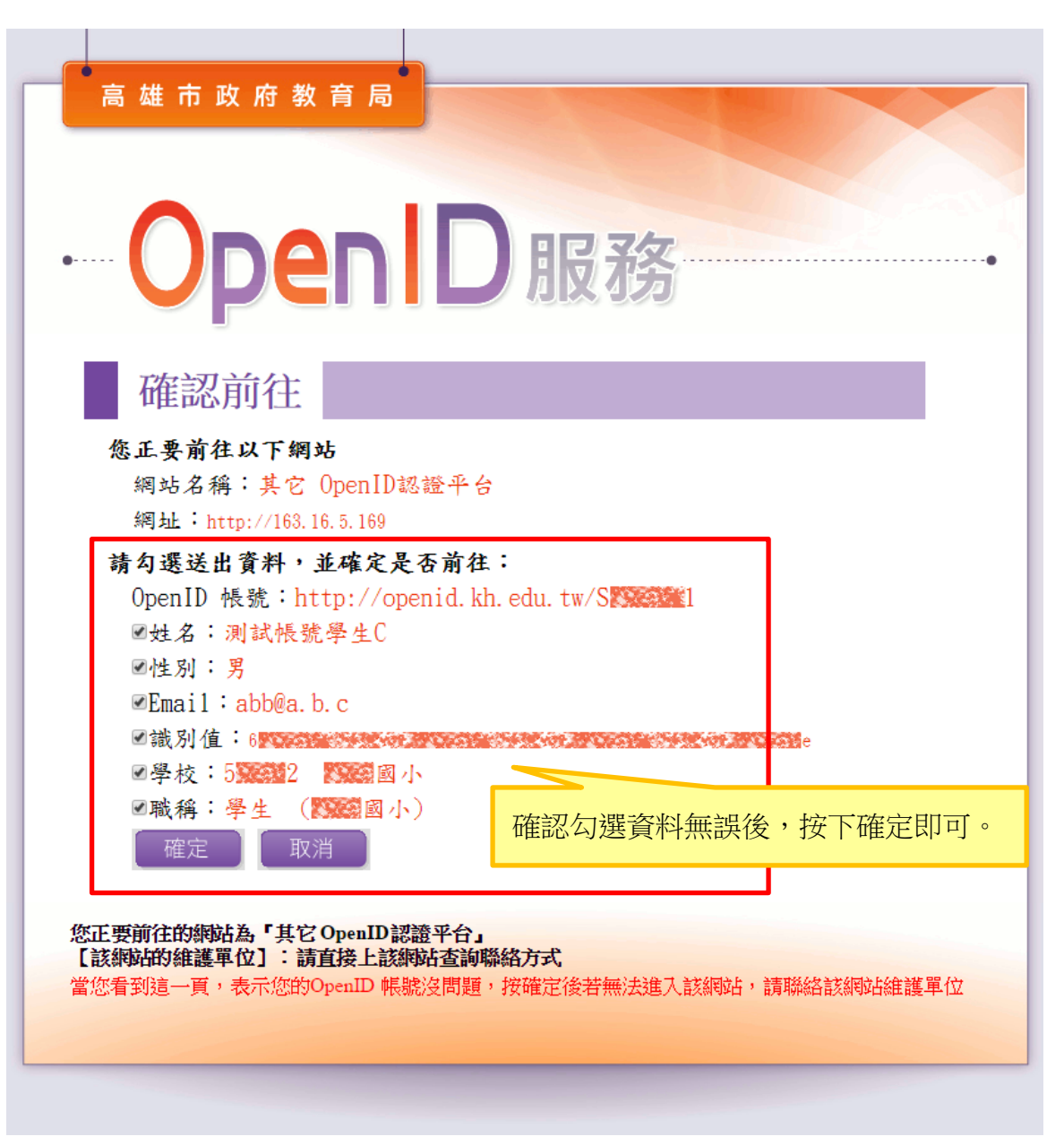

#### 系統畫面說明

| <ul> <li>登入方式</li> <li>請使用 OPENID 登入, 正</li> <li>選擇使用直接輸入帳號</li> </ul>                                                             | 高雄探究網<br>自然領域<br>「境式能力導向評                                                                                            |                                                                                                    |
|----------------------------------------------------------------------------------------------------|----------------------------------------------------------------------------------------------------|----------------------------------------------------------------------------------------------------|
| 或者利用學生選單,<br>合正確密碼即可。                                                                                                    | 使用者登入                                                                                                    | <ul> <li>▲夏 縣絡我們</li> <li>▲ 正式挑戰從1月21日(六)開始喔!</li> <li>▲ 1月11日(三)~1月20日(五)開放網站練習題供教</li> <li>● 主要顯示區</li> <li>此處為顯示區,主要頁</li> <li>面內容皆於此出現</li> </ul>                                                                                                    |
| <ul> <li>開放對象及作答期程</li> <li>在開放的日期區間內,</li> <li>符合挑戰年級即可以進</li> <li>入系統填答;非開放日</li> <li>期區間內,則無法填答。</li> </ul>                     | <ul> <li>高雄市政府教育局</li> <li>〇〇〇〇〇〇〇〇〇〇〇〇〇〇〇〇〇〇〇〇〇〇〇〇〇〇〇〇〇〇〇〇〇〇〇〇</li></ul>                                            | <ul> <li>本網站的評量與挑戰純屬鼓勵性質,希望以「快樂學習,自由參加」<br/>的方式,提供學生一個不一樣、但卻與國際評比接軌的重要學習機<br/>會。</li> <li>本網站的目的在培養學生解決問題時極為重要的科學思考與探究能<br/>力,因此題目的型態會與小朋友平時習慣的題型不太一樣,也具有一些挑戰性喔!</li> <li>登入方式:請直接使用「OpenID」下拉式選單(或輸入帳號)並配</li> </ul>                                        |
| <ul> <li>閱卷成績及闖關結果查<br/>詢</li> <li>待教師閱卷結束後,即</li> <li>可進入系統查詢閱卷成<br/>績,於闖關結果開放查</li> <li>詢期間,挑戰成功者可</li> <li>自行下載過關證明。</li> </ul> | 適用参加對象<br>國小4~6年級的小朋友<br>開放練習<br>2017/1/11至2017/1/20<br>正式挑戰<br>2017/1/21至2017/2/13<br>関卷成績查詢<br>2017/2/21至2017/6/20 | <ul> <li>合正確密碼進行登入。</li> <li>挑戰時間:2017/01/21~2017/02/13,在這段期間內,小朋友可以<br/>隨時登入、隨時挑戰。</li> <li>獎勵辦法:認真作答,且得分達到「有效試卷」平均值的小朋友,才<br/>算挑戰過關,由學生登入本網站,點選「挑戰成績查詢後」,自行列<br/>印挑戰過關獎狀;4道題組全部答對的小朋友,由教育局頒發獎狀。</li> <li>表現優異之班級可獲得「送探究到你家~班級科學動手做活動」以茲<br/>鼓勵。</li> </ul> |

# 【登入後】系統畫面說明

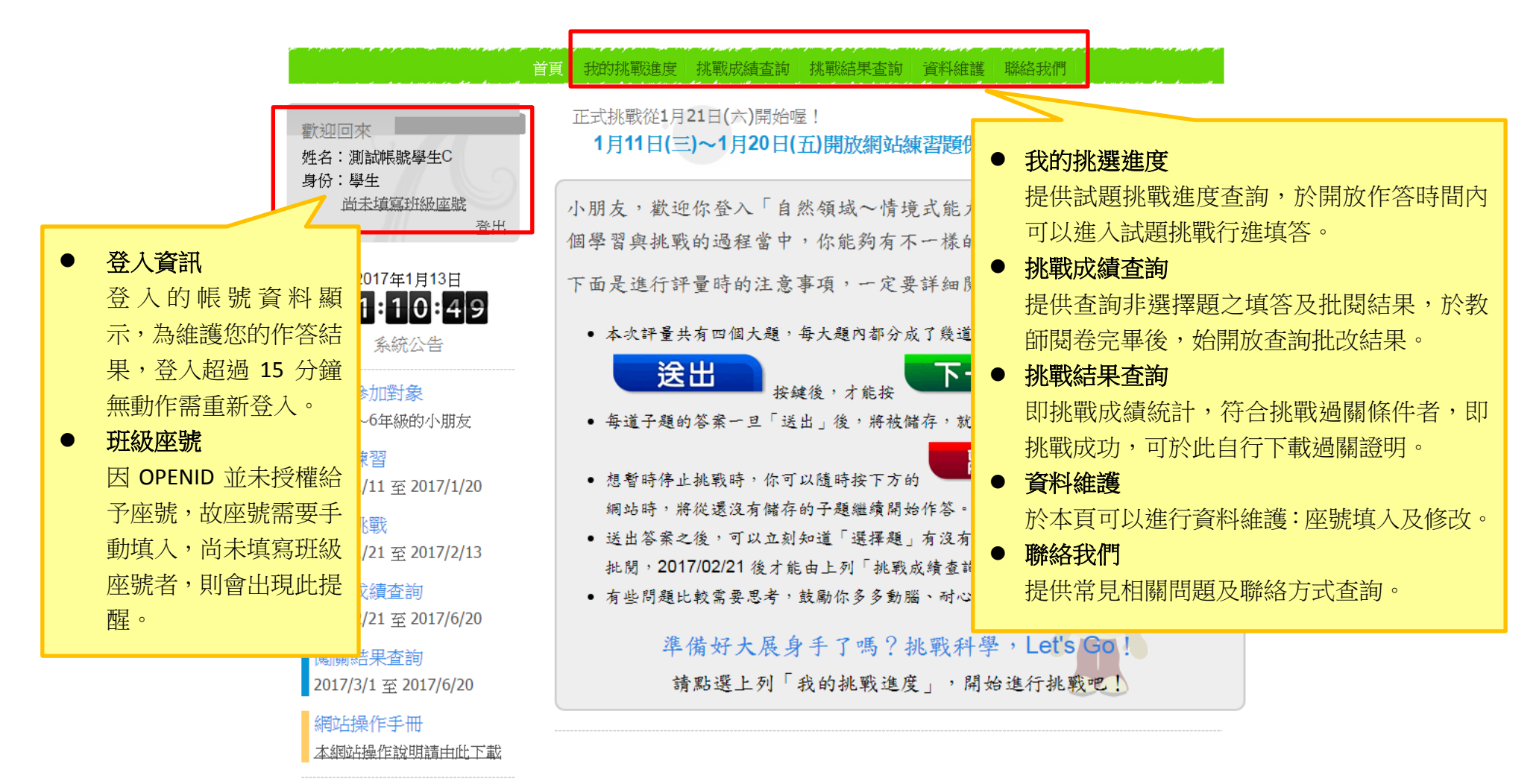

#### 【我的挑戰進度】系統畫面說明

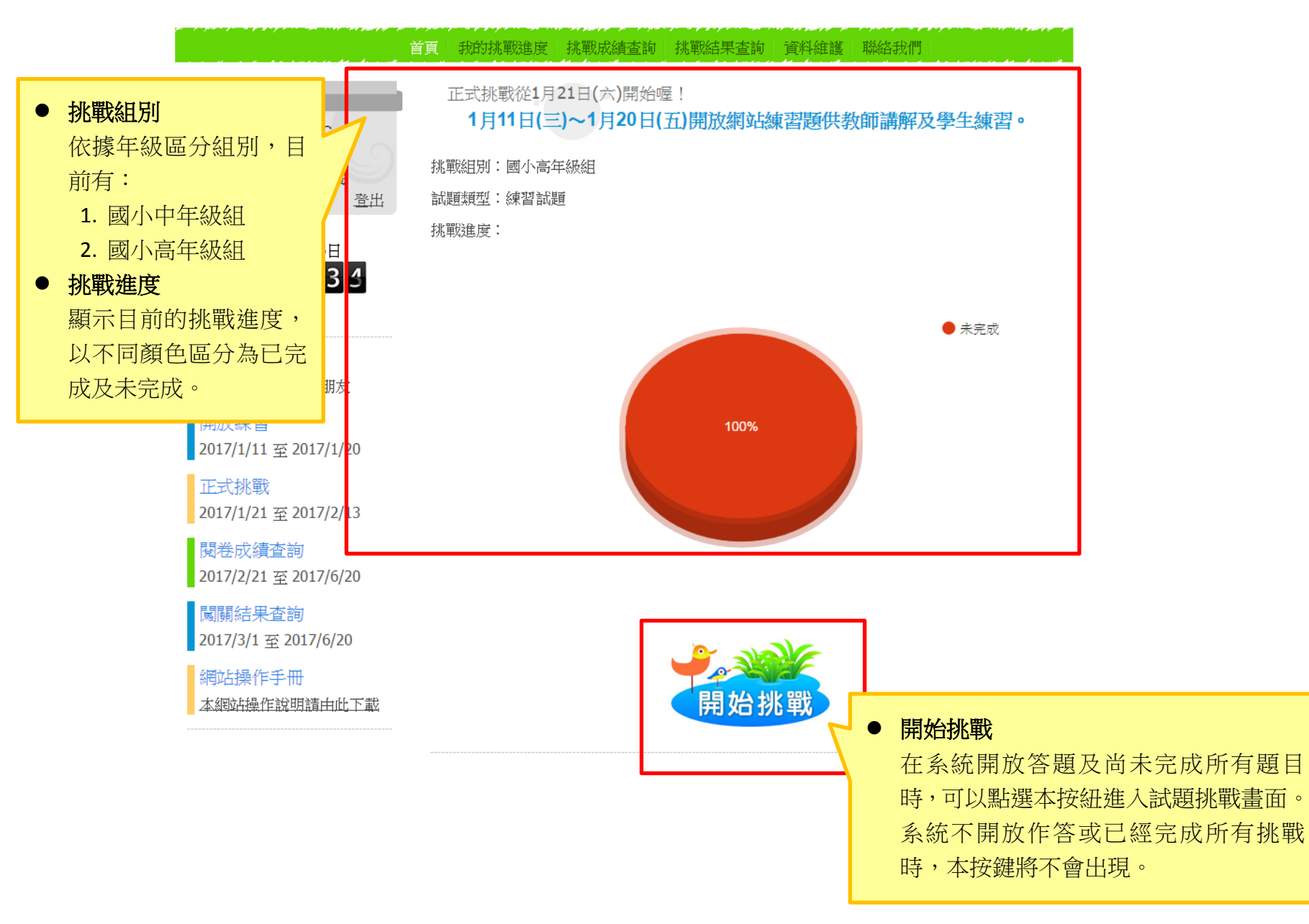

#### 【試題答題格式】

本系統一共有四種答題格式,分別為:單選題、複選題、填充題、簡答題。

● 單選題:於選項之中挑選一個答案來回答。

| <ul> <li>○(1)在清水和鹽水中,探討蕃茄重量輕重與甜度的關係。</li> <li>○(2)在清水和鹽水中,探討蕃茄顏色深淺與甜度的關係。</li> <li>○(3)在清水和鹽水中,探討蕃茄是沉或浮和甜度的關係。</li> </ul> | 範例一                                                                                                    | 範例二                                                      |
|----------------------------------------------------------------------------------------------------|----------------------------------------------------------------------------------------------------|----------------------------------------------------------|
| ◎(4)在清水和鹽水中,探討蕃茄清洗順序和甜度的關係。                                                                                               | <ul> <li>(1)在清水和鹽水中,探討蕃茄重量輕重與甜度的關係。</li> <li>(2)在清水和鹽水中,探討蕃茄顏色深淺與甜度的關係。</li> <li>(3)在清水和鹽水中,探討蕃茄是沉或浮和甜度的關係。</li> <li>(4)在清水和鹽水中,探討蕃茄清洗順序和甜度的關係。</li> </ul> | 【1】每台車的每個車輪的寬度都是1公分。<br>● (1)是 ● (2)否<br>小提醒:選項是○圓形即單選題。 |

● 複選題:於選項之中挑選一個以上的答案來回答。

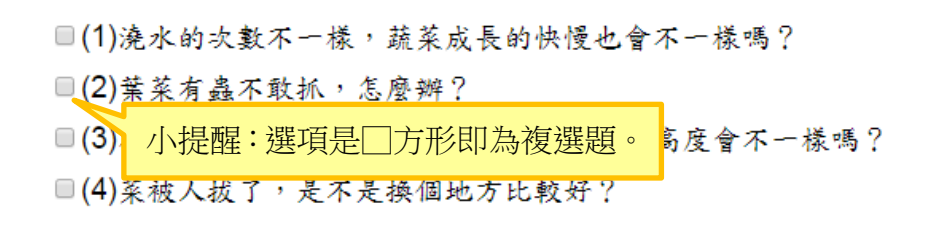

● 填充題:將答案輸入於試題下面的方框內(如下圖)。

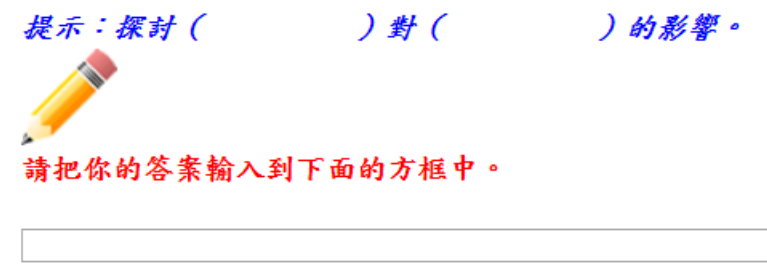

本題為人工批閱題,請靜待教師批改

簡答題:本類型為教師批閱題,將答案輸入於試題下面的方框(如下圖)後,待批閱完畢方可查詢批改結果。

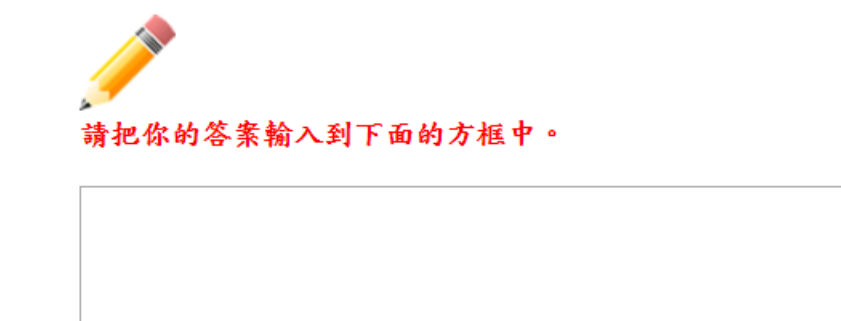

本題為人工批閱題,請靜待教師批改

## 【填答說明】

● 每個大題都分成了幾道子題,回答完一道子題,按 **送出** 按鍵後,才能按 **下一題** 進入下一道子

題。

- 每道子題的答案一旦「送出」後,將被儲存,就不能再做任何修改囉!
- 想暫時停止挑戰時,你可以隨時按下方的

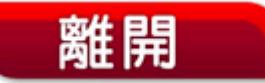

按鍵,下次再進入網站時,將從還沒有儲存的子題繼續開始作答。

送出答案之後,可以立刻知道「選擇題」有沒有答對,但「問答題」必須等老師批閱,待開放查詢成績後,能由「挑戰成績查詢」
 知道結果。

#### 【挑戰成績查詢】

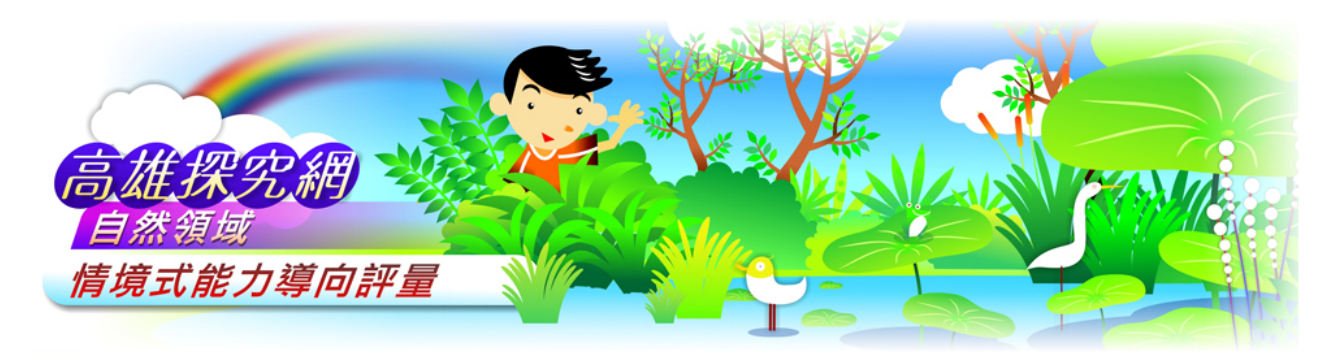

首頁 我的挑戰進度 挑戰成績查詢 挑戰結果查詢 資料維護 聯絡我們

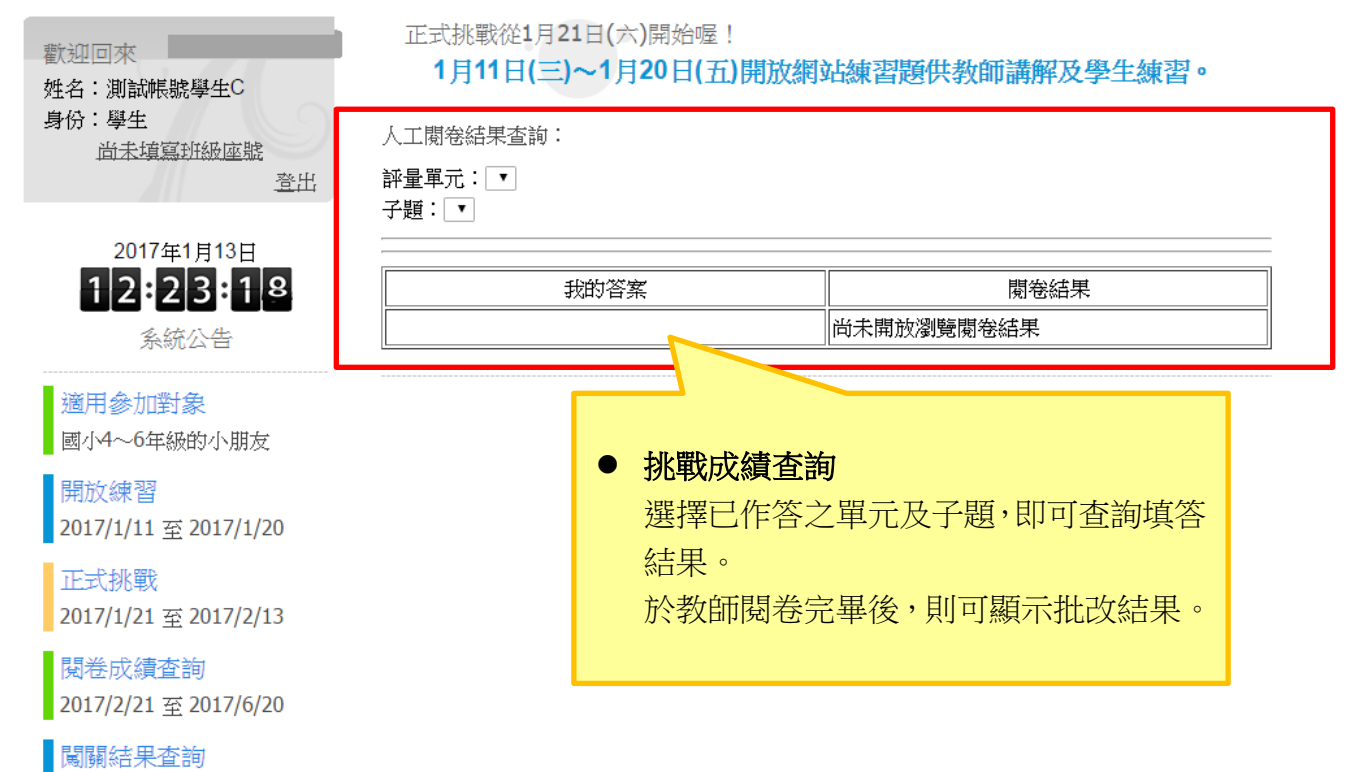

#### 【挑戰結果查詢】

#### 首頁 我的挑戰進度 挑戰成績查詢 挑戰結果查詢 資料維護 聯絡我們

歡迎回來 姓名:測試帳號學生C 身份:學生 尚未填寫班級座號 登出 2017年1月13日 12:20:33 系統公告 適用參加對象 國小4~6年級的小朋友 開放練習 2017/1/11 至 2017/1/20 正式挑戰 2017/1/21 至 2017/2/13 閱卷成績查詢 2017/2/21 至 2017/6/20 闖關結果查詢 2017/3/1 至 2017/6/20 網站操作手冊

網站操作÷一冊 本網站操作說明請由此下載 正式挑戰從1月21日(六)開始喔!

#### 1月11日(三)~1月20日(五)開放網站練習題供教師講解及學生練習。

|         |             |          |                     |                           | _                   |                      |
|---------|-------------|----------|---------------------|---------------------------|---------------------|----------------------|
|         | 全體          | 挑戰結果     |                     |                           |                     |                      |
| 項目乀題型   | 電腦          | 圖閱卷 人工閱卷 |                     | 1<br>HJ                   | 为                   |                      |
| 總分      | 2           | 21 10 4  |                     | 乢                         | 」一向这一人加联/百期十一王.脰加联約 |                      |
| 有效卷平均分數 |             | 14       |                     |                           | 果                   | :統計。                 |
| 滿分      |             | 31       |                     |                           |                     |                      |
|         | 我的          | 挑戰結果     |                     |                           |                     |                      |
| 學校      |             | 立市       | .00區C               | )〇國小                      |                     |                      |
| 班級      |             |          | <mark>5年01</mark> 美 | 冱                         |                     |                      |
| 姓名      |             |          | 劉OC                 | >                         |                     |                      |
| 項目\題型   | 電腦          | 關卷       |                     |                           |                     |                      |
| 答題數     | 2           | 21 5     |                     |                           |                     |                      |
| 有效答題數   | -           | 5        |                     |                           |                     |                      |
| 符合有效卷條件 | V           |          |                     |                           |                     |                      |
|         | 1           | 17 8     |                     |                           |                     |                      |
| 總分      |             | 25       |                     |                           |                     |                      |
| 全部答對    |             | ×        |                     |                           |                     |                      |
| 挑戰成功    |             | V        | /                   |                           |                     |                      |
| I       | <b>2</b> 51 | 印過關證明    | 月<br>日<br>日         | 比為該次挑戰<br>戰結果,挑戰<br>印過關證明 | 戰活                  | 動中,學生個人挑<br>功者可自行下載列 |